Internet : Bloquer les demandes dâ nacceptation des cookies en 3 Ã © tapes

Internet Posté par : JPilo Publié e le : 30/5/2013 11:00:00

Comme les sujets du suivi en ligne et de la vie privée deviennent de plus en plus sensibles, certains gouvernements nationaux tentent de réglementer cela. Cependant, la mise en Å $\square$ uvre de nouvelles lois laisse beaucoup à désirer.

Loi en Europe sur les Cookies

La loi de cookie en Europe est un bon exemple. La loi européenne sur les cookies est un bon exemple de la mauvaise traduction dâ∏une bonne idée. Depuis l'été 2012, cette loi oblige les propriétaires de sites de l'UE de faire paraître une fenêtre sur leurs pages, demandant aux visiteurs dâ∏accepter ou non les cookies.

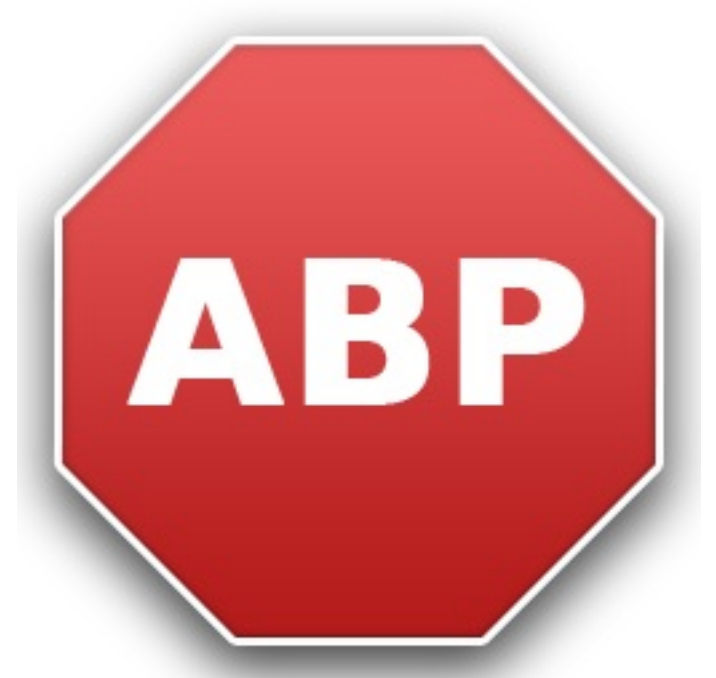

Si vous êtes résidant de l'UE, il est très probable que vous ayez vu quelques notifications, et dans ce cas, vous connaissez l'impact négatif lorsque vous naviguez sur internet.

Comment supprimer les notifications de Cookie

Heureusement, ces notifications peuvent  $\tilde{A}^{a}$ tre rapidement supprim $\tilde{A}^{\odot}$ s. Le moyen le plus simple et le plus rapide de le faire est dâ lock plus.

Le principal objectif de lâmextension est de bloquer toutes les publicités intrusives sur le Web, cependant, il peut aussi être facilement configuré afin de bloquer les notifications de Cookie.

## L'ensemble du processus prend moins d'une minute, et peut être fait en 3 étapes simples:

1. Pour installer Adblock Plus, il suffit d'aller sur le site et de cliquer sur le bouton vert "<u>Installer</u>". Après que l'extension ai été téléchargé, toutes les publicités sur le web disparaîtront. Une petite configuration est toujours nécessaire afin de se débarrasser des notifications de Cookie.

2. Une fois l'extension installée, il faudra ouvrir ce lien pour avoir un aperçu de toutes les listes de filtres existants. Il suffit de regarder le filtre â∏Prebakeâ∏ et de cliquer sur le lien "sâ∏abonner". Ce lien vous redirigera vers les réglages dâ∏Adblock Plus.

3. Dans ce menu, cliquez sur "+Add" sur Google Chrome, et «Ajouter un abonnement» sur Mozilla Firefox, pour supprimer les notifications de Cookie de tous les sites Web.

Â